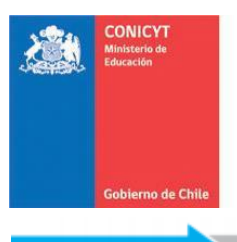

Comisión Nacional de Investigación Científica y Tecnológica - CONICYT

# **Ingreso de Datos Bancarios – Cuenta Extranjera**

1. Para recibir los beneficios de su beca en su cuenta extranjera, primero debe ingresar al sistema de autentificación: http://spl.conicyt.cl e iniciar su sesión.

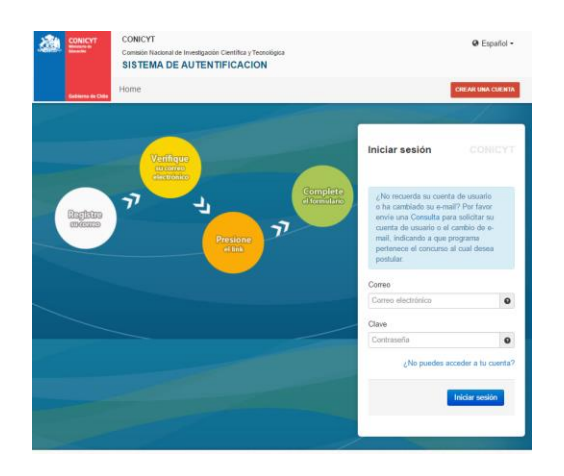

- Las credenciales de usuario (correo electrónico de usuario y contraseña), son las mismas que ya utilizó durante el proceso de postulación, y para el ingreso a las solicitudes y consultas de Becario.
- Ya ingresado a su sesión de usuario, debe ingresar a la sección "Datos Principales Usuario" y asegurarse que su cuenta tiene ingresado su RUN correctamente escrito. Es muy importante además mantener actualizados el resto de sus datos personales en esta sección.

| GENERAL                      | Datos Principales Usuario                                                                                                    |                 |  |  |
|------------------------------|----------------------------------------------------------------------------------------------------|-----------------|--|--|
| Sistemas                     | ATENCIÓN:                                                                                                    |                 |  |  |
| Patos Principales Usuario    | 1 Los campos señalados con asterisco (*) se                                                                                                    | on obligatorios |  |  |
| Datos Bancarios Usuario      | <ol> <li>2. El RUN es obligatorio en el caso de Chilenos y Extranjeros Residentes.</li> <li>3. Si usted es Extranjero y no reside en Chile, no debe ingresar RUN (no es</li> </ol> |                 |  |  |
| Cambiar clave                |                                                                                                    |                 |  |  |
| Cambiar correo               | obligatorio). El uso del pasaporte es opcional.                                                                                                    |                 |  |  |
| Solicitudes de Recomendación |                                                                                                    |                 |  |  |
|                              | RUN (*)                                                                                                    | Θ               |  |  |
| Cerrar Sesión                | Pasaporte                                                                                                    | 9               |  |  |

4. Posteriormente debe ingresar a la sección **"Datos Bancarios Usuario"**, indicada a continuación y seleccionar la opción **"Agregar"** dentro de la ventana activa:

| GENERAL                                                                                                    | Datos Bancarios Usuario                                                                                                    |
|----------------------------------------------------------------------------------------------------|----------------------------------------------------------------------------------------------------|
| Sistemas                                                                                                    |                                                                                                    |
| USUARIO                                                                                                    | Atención:                                                                                                    |
| <ul> <li>Datos Principales Usuario</li> <li>Datos Bancarios Usuario</li> <li>Cambiar clave</li> <li>Cambiar correo</li> <li>Solicitudes de Recomendación</li> <li>Cerrar Sesión</li> </ul> | <ol> <li>Los campos señalados con asterisco (*) son obligatorios de completar con<br/>información correcta.</li> <li>Sólo es posible ingresar un máximo de dos cuentas bancarias, una cuenta bancaria<br/>nacional y una cuenta bancaria extranjera.</li> <li>Es responsabilidad de cada usuario el ingreso correcto y la veracidad de la<br/>información bancaria entregada.</li> <li>Es obligación seleccionar una cuenta bancaria con la opción "Activa". Solo la cuenta<br/>activa será considerada para efectos de transacciones.</li> <li>Es responsabilidad de cada usuario indicar correctamente la cuenta activa que será<br/>considerada.</li> <li>El usuario debe considerar que todo tipo de actualización en la información<br/>bancaria será registrada por Conicyt dentro del mes siguiente a la realización de los</li> </ol> |
|                                                                                                    | Cambios.<br>Tipo de Cuenta Banco Activa Opciones                                                                                                    |

5. Para ingresar una cuenta bancaria extranjera, debe seleccionar en la opción **"Tipo de cuenta"** la opción **Extranjera**.

| Cuenta         | Bancaria                             |                                 |   |   |  |
|----------------|--------------------------------------|---------------------------------|---|---|--|
| ATEN<br>Los ca | CIÓN<br>ampos señalados con a        | asterisco (*) son obligatorios. |   | 1 |  |
|                | Tipo de cuenta (*)                   | Extranjera                      | • | ] |  |
|                | Pais del Banco                       | Seleccione                      | • | - |  |
|                | Dirección de Banco<br>Extranjero (*) |                                 |   |   |  |
|                | Banco (*)                            |                                 |   |   |  |

- 6. Descripción de los campos para ingreso de cuenta extranjera:
  - **"País del Banco":** debe indicar el país donde opera el banco donde está adscrita su cuenta bancaria.
  - **"Dirección de Banco Extranjero":** debe indicar la dirección de la sucursal donde está adscrita su cuenta bancaria.
  - "Banco": debe indicar el nombre del banco donde está adscrita su cuenta bancaria.
  - "Nombre de Becario en Cuenta Extranjera": debe indicar de la forma más fiel posible el nombre con el que está inscrito en el registro de su cuenta bancaria extranjera. EJEMPLO: para becaria llamada "MARIA PAULA PEREZ GONZALEZ", el banco puede tener registrada a la titular de la cuenta como "MARIA PEREZ" o "PAULA PEREZ G." o "PEREZ, MARIA", etc. La diferencia entre el nombre del titular de la cuenta y la forma como es informada a Conicyt puede generar rechazo de las transacciones e inconvenientes posteriores.
  - **"Dirección de Becario en el extranjero":** debe indicar una dirección en el país donde está operando el banco donde está adscrita de cuenta bancaria.
  - "Código BIC o SWIFT": debe ingresar de forma correcta y completa el código SWIFT
    o BIC. El código SWIFT o BIC es una serie alfanumérica de 8 u 11 dígitos que sirve
    para identificar al banco receptor cuando se realiza una transferencia internacional.
    EJEMPLO: un código SWIFT es BBBBESMM000. En ocasiones los tres últimos dígitos
    (código de la sucursal) son opcionales. Es muy importante enviar correctamente el
    código SWIFT, de lo contrario no es posible concretar transferencias al banco
    correcto. Su estructura es:

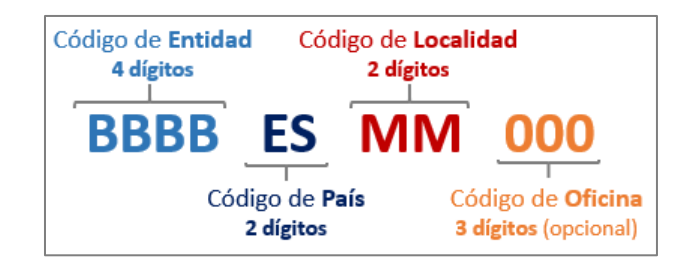

### • "ABA Routing Number (EEUU)":

En el caso de cuentas extranjeras de **Estados Unidos** se puede requerir, además del código SWIFT, el **"ABA Routing Number o Routing Transit Number"** el cual posee un largo de 9 dígitos y corresponde a los datos de distrito, oficina y banco de destino.

#### • "BSB (Australia) o Transit Number (Canadá)":

En el caso de cuentas extranjeras de **Australia** se requiere, además del código SWIFT, el **"Código BSB"** el cual posee un largo de 6 dígitos y corresponde a los datos del número de sucursal de destino.

En el caso de cuentas extranjeras de **Canadá** se requiere, además del código SWIFT, el **"Transit Number"** el cual posee un largo de 9 dígitos y corresponde a los datos del banco y número de sucursal de destino.

#### "Número Clabe (México) o Código Sucursal (Brasil)":

En el caso de cuentas extranjeras de **México** se requiere, además del código SWIFT, el **"Número CLABE"** el cual posee un largo de 18 dígitos y corresponde a los datos del banco y número de sucursal de destino y número de cuenta del cliente.

En el caso de cuentas extranjeras de **Brasil** se requiere, además del código SWIFT, el **"Código Sucursal"** el cual corresponde al identificador de sucursal de destino.

 "Número de Cuenta o IBAN (Europa)": DEBE INGRESAR CORRECTAMENTE SU NÚMERO DE CUENTA Y EN EL CASO DE SER UNA CUENTA EUROPEA DEBE INGRESAR EL NÚMERO IBAN COMPLETO.

| Código País      | Entidad | dad Dígito Control Banco |    |                       |
|------------------|---------|--------------------------|----|-----------------------|
| <b>ES</b> 70     | 0128    | 0001                     | 01 | 0123456789            |
| Dígito Control " | IBAN"   | Oficina                  |    | l<br>Número de Cuenta |

La estructura correcta del código IBAN es:

| PAÍS       | DÍGITOS | EJEMPLOS                          |  |
|------------|---------|-----------------------------------|--|
| Austria    | 20      | AT61 1904 3002 3457 3201          |  |
| Bélgica    | 16      | BE68 5390 0754 7034               |  |
| Francia    | 27      | FR14 2004 1010 0505 0001 3M02 606 |  |
| Alemania   | 22      | DE89 3704 044 0532 0130 00        |  |
| Irlanda    | 22      | IE29 AIBK 9311 5212 3456 78       |  |
| Italia     | 27      | IT60 X054 2811 1010 0000 0123 456 |  |
| Inglaterra | 22      | GB29 NWBK 6016 1331 9268 19       |  |
| Holanda    | 18      | NL91 ABNA 0417 1643 00            |  |
| Noruega    | 15      | NO93 8601 1117 947                |  |
| Portugal   | 25      | PT50 0002 0123 1234 5678 9015 4   |  |
| España     | 24      | ES80 2310 0001 1600 0001 2345     |  |
| Suecia     | 24      | SE35 5000 0000 0549 1000 0003     |  |
| Suiza      | 21      | CH39 0070 0115 2016 4917 3        |  |

- - **"Tipo de Moneda":** debe ingresar el tipo de moneda que es compatible con su cuenta corriente. EJEMPLO: "Dólar USA", "Euro", "Libra Esterlina", etc.
  - 7. Una vez finalizado el ingreso de su cuenta extranjera, DEBE DEJARLA REGISTRADA COMO "Activa" en el menú principal, pues sólo la cuenta activa será considerada para efectos de transacciones y es responsabilidad de cada usuario indicar correctamente la cuenta activa que será considerada.

| atos Bancarios Usuari                                                                                                    | 0                                                                                                    |                                                                                                    |                                                                                                    |
|----------------------------------------------------------------------------------------------------|----------------------------------------------------------------------------------------------------|----------------------------------------------------------------------------------------------------|----------------------------------------------------------------------------------------------------|
|                                                                                                    |                                                                                                    |                                                                                                    |                                                                                                    |
| Datos guardados correc                                                                                                    | ctamente.                                                                                                    |                                                                                                    | ×                                                                                                    |
| Atención:                                                                                                    |                                                                                                    |                                                                                                    |                                                                                                    |
| <ol> <li>Los campos señalado<br/>información correcta.</li> <li>Sólo es posible ingres<br/>nacional y una cuenta</li> <li>Es responsabilidad de<br/>información bancaria o<br/>4. Es obligación seleccio<br/>activa será considerado</li> <li>Es responsabilidad de<br/>considerada.</li> <li>El usuario debe consil<br/>bancaria será registra<br/>cambios.</li> </ol> | s con asterisco (*) son o<br>ar un máximo de dos co<br>bancaria extranjera.<br>e cada usuario el ingrese<br>entregada.<br>nar una cuenta bancari<br>la para efectos de trans<br>e cada usuario indicar co<br>derar que todo tipo de a<br>da por Conicyt dentro d | obligatorios de comple<br>uentas bancarias, una<br>o correcto y la veració<br>a con la opción "Activ<br>acciones.<br>prectamente la cuent<br>actualización en la inf<br>el mes siguiente a la | etar con<br>a cuenta bancaria<br>lad de la<br>ra". Solo la cuenta<br>a activa que será<br>formación<br>realización de los |
| Tipo de Cuenta                                                                                                    | Banco                                                                                                    | Activa                                                                                                    | Opciones                                                                                                    |
| Nacional                                                                                                    | BANCO ESTADO                                                                                                    | •                                                                                                    | / 11                                                                                                    |
| Extranjera                                                                                                    | EXTRANJERO                                                                                                    | ۲                                                                                                    | / 🕯                                                                                                    |

## 8. MUY IMPORTANTE:

- Es responsabilidad de cada becario el ingreso correcto, la actualización oportuna y la veracidad de la información bancaria entregada.
- CONSIDERAR QUE LA ACTUALIZACIÓN DE LA "INFORMACIÓN BANCARIA"
   O SELECCIÓN DE LA "CUENTA BANCARIA ACTIVA" PODRÁ VERSE REFLEJADA A PARTIR DEL MES SIGUIENTE DE LA REALIZACIÓN DEL CAMBIO.